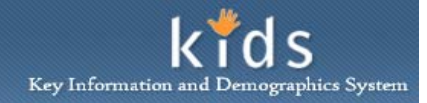

Department of Human Services Allegheny County, Pennsylvania

## IL Stipend – Provider Job Aid

The *IL Stipend* screen is completed by DHS Management staff to document the details of a youth's stipend payments while receiving higher education. This screen is read only for the Independent Living Provider for Stipend and Administrative fees being paid.

## Accessing and Viewing the IL Stipend screen

| Departmen<br>Allegheny C                                                                                                  | Department of Human Services<br>Allegheny County, Pennsylvania                                                                        |                                                                        |                      | hormation and Demographics System |
|----------------------------------------------------------------------------------------------------|----------------------------------------------------------------------------------------------------|------------------------------------------------------------------------|----------------------|-----------------------------------|
| Referral Case Provider                                                                                                    | Admin                                                                                                    |                                                                        | Help                 | Loqout Case 🗉 💿                   |
| Case D IL D Client List   IL Assessn                                                                                      | nent 😳 ILSP 😳 IL Service Log 🛛 IL Stipend 🖡 I                                                                                         | NYTD Survey 🖸                                                          |                      |                                   |
| Organizer Focus History<br>In Focus<br>User Name:<br>Charon Franklin Crawford-PCW<br>Entity Type:<br>Case<br>Entity Name: | IL Stipend Denotes Required Fields Tovider JDE Address Book # Stipend Summary IL Unit Begin Date A                                    | alf-Mandatory Fields *Denotes AFCARS Field                             | Save JDE#            | Voided                            |
| Entity ID:                                                                                                    | 08/11/2012                                                                                                    |                                                                        | 10                   |                                   |
| Entity Type:<br>Client<br>Entity Name:<br>Entity ID:                                                                      | Provider<br>Client C Provider<br>Name<br>Address<br>I Smithfield St Pittsburgh, PA 15222-222<br>Select Edit                           | Resource ID Resource Type Agency/Program A Agency/Program A Home Phone | Area Work Phone Exte | nsion                             |
|                                                                                                    | Stipend Details                                                                                                    |                                                                        |                      |                                   |
|                                                                                                    | IL Unit Begin Date<br>08/11/2012 ♥<br>Subpidy Rate *<br>\$10.00<br>If Admin Rate<br>Admin Rate Begin Date<br>08/11/2012 ♥<br>Comments | IL Unit End Date                                                       | ×                    | P                                 |

- 1. Bring the Case and Youth in to focus from the *My Services* screen.
- 2. Navigate to the *IL Stipend* screen.

## a. Case > IL > IL Stipend

- 3. Select a stipend record in the *Stipend Summary* section. The details of the stipend record are displayed in the fields below.
- 4. The *Provider* section displays the details of who is receiving the payment.
  - *i.* TIP: Providers see only Stipend records that they are being paid.
- 5. Details of the stipend, such as the start and end date and amount of payments are captured and displayed in the *Stipend Details* section.

## For more information...

For assistance, please contact the Allegheny County Service Desk at <u>servicedesk@alleghenycounty.us</u> or 412-350-4357 (Option 2 for DHS). To access the Self Service Tool go to <u>http://servicedesk.alleghenycounty.us</u>.

This Job Aid and additional user materials are located on the DHS Amazon site at http://dhswbt.s3.amazonaws.com/KIDSJobAids/index.html.